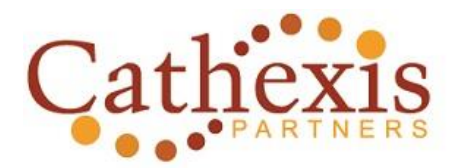

## CATHEXIS [KUH-THEK-SIS] - NOUN

- 1. Concentration of emotional energy on an object or idea.
- 2. The investment of emotional significance in an activity.

## How to Manage an Event in TeamRaiser

Approximate timestamps by topic

- 3:30 Participants Tab (search)
- 4:20 Profile Tab overview (visible once a participant is selected
  - 5:14 Change Team Membership
  - 5:42 Edit Registration Info
  - 8:00 Edit Personal page
  - 9:55 Edit Team page
  - 11:49 Edit check in status (not applicable for most instances)
  - 12:15 Review Gifts/Enter offline gift
  - 22:06 Manage confirmed gift
  - 22:34 Manage unconfirmed gift
- 23:17 Participant Tab: Register a Participant
  - 28:30 Make Inactive
  - 29:10 Delete Registration Record
- 30:04 Teams Tab
  - 30:19 Manage Team
  - 31:43 Related Actions: Edit Team Details
  - 32:11 Related Actions: Edit Team Page
  - 32:28 Related Actions: Record Team donation
- 33:30 Create new team from a previously registered participant
- 34:10 Local Companies Tab
  - 34:20 Edit Existing Company
  - 39:20 Manage Existing Company
  - 40:22 Define Sponsorship details
  - 42:00 Add new company/sponsor
- 43:00 Unconfirmed Gifts Tab
- 43:42 Event Gifts Tab
- 45:34 Delayed Self-Pledges (not applicable for most instances)
- 46:12 Coaching Emails Tab (separate recording for in depth training)
- 47:19 Event Managers Tab
- 49:04 Library Tab
- 50:06 Status Tab